## Youtube マイチャンネル作成

### 1.アカウント作成 https://accounts.google.com/SignUp?hl=ja

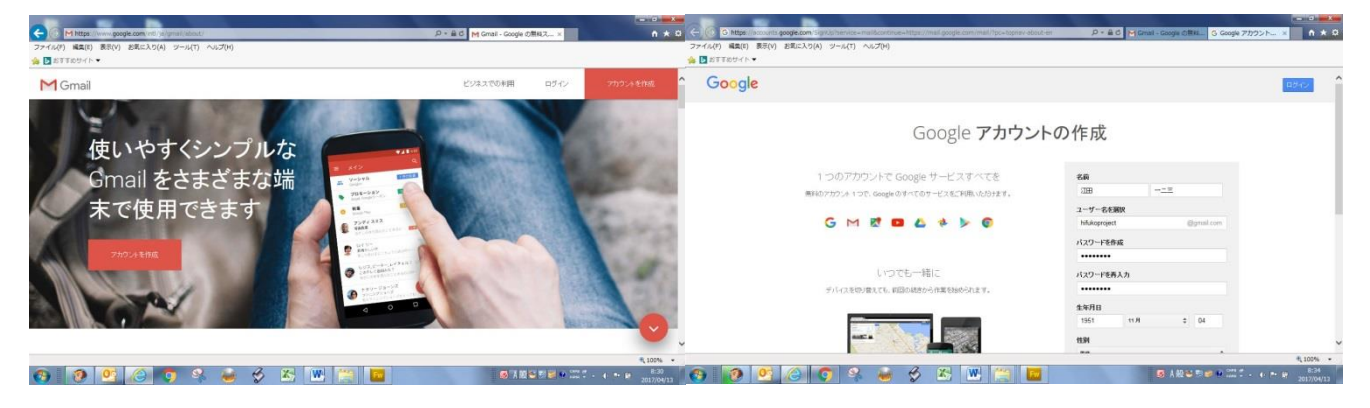

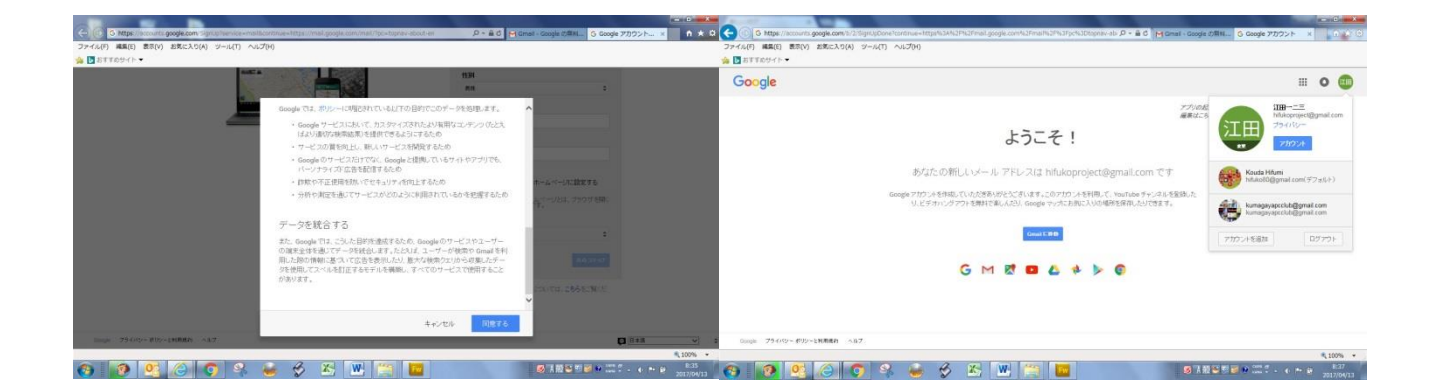

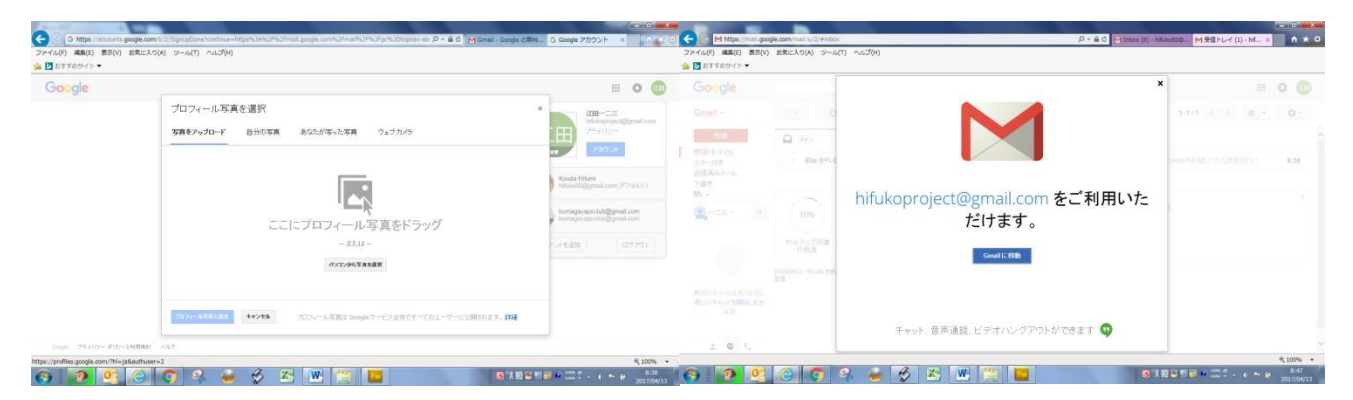

以上にて、アカウントと gmail アドレスの登録が完了。

@hifukoproject@gmail.com

### 2.新規 gmail を開く。

| ▶ おすすのサイト▼                           | EIC入り(A) ツール(T) ヘルプ(H                                | )                 |                     |                                                   |                                  |     |                           | ファイル(F) 編集(E) 表示(V)<br>会 🖸 ETTEUイト・  | ) お気に入り(A) ツール(T)                                      | ) へいごプ(H)        |                         |               |                                   |             |                     |
|--------------------------------------|------------------------------------------------------|-------------------|---------------------|---------------------------------------------------|----------------------------------|-----|---------------------------|--------------------------------------|--------------------------------------------------------|------------------|-------------------------|---------------|-----------------------------------|-------------|---------------------|
| Google                               |                                                      |                   |                     | ٩                                                 |                                  | 0 🤇 |                           | Google                               |                                                        |                  |                         | - Q           |                                   |             |                     |
| Gmail •                              |                                                      | B-                |                     |                                                   | 1-1/1 < > 8 *                    | ¢٠  |                           | Gmail •                              | 0                                                      | その他・             |                         |               |                                   | 1-1/1 < > 8 | · 0·                |
| ni8 6                                | <b>a</b> 340                                         | <u>11</u> 7-9+6   | 👼 :De-              | -<br>242 +                                        |                                  |     | ^                         | THE.                                 | Q 212                                                  |                  | <u>**</u> 7-546         | 🐌 70-8-5/a2   | +                                 |             |                     |
| 受信トレイ(1)<br>スター付き                    | □ ☆ Elia から Google ーニニさん、輸入、Google アカウントを載大限にご活用化ださい |                   |                     | <b>AKEAN</b> === 36, 26(25)2                      | ーニミ さん、こんにちは、Gmail をお聞しいただきありがとう |     | 1                         | 受防レイ(1)<br>スター付き<br>さまたし、1           | □ ☆ Ella から Google ーニヨさん、級人) Google アカウントを載大限にご活用化ださい。 |                  |                         | ・-ニミ さん、こんにちり | ーニミ さん、こんにちは、Gmail をおおしんけただきありがとう |             |                     |
| であさ<br>「「書き<br>「私」。                  |                                                      |                   |                     |                                                   |                                  |     | 2010/00/10/<br>下書さ<br>間(- |                                      |                                                        |                  |                         |               |                                   |             |                     |
| Q-1E+ +                              | 10%                                                  | 7カウントが作成されま<br>した | (雪) Gmail 创語 \方     | <ul> <li>(回) 単パイル Gmail アブ</li> <li>入手</li> </ul> | JÆ                               |     |                           | Q-12- +                              | M                                                      | 設定完了<br>次のオプションペ | を訪してより快適にご使用ください        |               |                                   |             |                     |
|                                      | tor 7070#                                            | テーマを選択            | ● 通知先とメールをイン<br>ポート | 0 7074-NAMES                                      | ×                                |     | L                         |                                      | 100% M                                                 | (1) 新しい<br>表だ    | いメール アドレスを<br>ちに教えましょう。 |               |                                   |             | 920 UZHI <b>R</b> & |
| 0 GB<br>921                          | 8(0%) / 15 GB (2000)P                                |                   | P18880-225-0        | ite-                                              |                                  |     | 1                         |                                      | 0 GB(0%) / 15 GB を使用行<br>管理                            | 6                |                         | 利用味道-22-032-  |                                   |             |                     |
| 動造のチャットはありません<br>新しいチャットを開始しませ<br>んか |                                                      |                   |                     |                                                   |                                  |     |                           | 教造のチャットはありません<br>新しいチャットを開始しませ<br>んか |                                                        |                  |                         |               |                                   |             |                     |
| ± • ·                                |                                                      |                   |                     |                                                   |                                  |     | ~                         | ± • •                                |                                                        |                  |                         |               |                                   |             |                     |

## 3.youtube マイチャンネル画面の作成

| ・ 子 C ● 保護された通信   https://www.youtube.com/channel/UCIQes?oci_AygSeBmQbHnWg                                                                                                    |                                                                                                    |    |                                                                                                    | I ← → C ■ Amanca |                               | x 🕑 1 |        |                        |  |
|----------------------------------------------------------------------------------------------------|----------------------------------------------------------------------------------------------------|----|----------------------------------------------------------------------------------------------------|------------------|-------------------------------|-------|--------|------------------------|--|
| = You Tube                                                                                                    | 検索                                                                                                    | ۹. | ± 0.2                                                                                                    | ≡ Google ⊐       | ザー情報 ×                        | <     | 0 C 27 |                        |  |
| A         A=A           B         T         C+F         T         A           B         B         T         B         T         B         T         A         A <td colspan="2">♥ Winder-00月20月7月1日とと           Winder-00月20月7月1日とと           Kouda Hifumi</td> <td>Velacional cigle         March 4 (Ball 8 A)           March 4 (Ball 8 A)         (Parch 4 (Ball 8 A)           (Parch 4 (Ball 8 A)         (Parch 4 (Ball 8 A)           (Parch 4 (Ball 8 A)         (Parch 4 (Ball 8 A)</td> <td></td> <td>他の.<br/><sup>ここで変更</sup><br/>ユー</td> <td></td> <td></td> <td>管理<br/><sup>28085</sup></td> <td></td> | ♥ Winder-00月20月7月1日とと           Winder-00月20月7月1日とと           Kouda Hifumi                                                                                                    |    | Velacional cigle         March 4 (Ball 8 A)           March 4 (Ball 8 A)         (Parch 4 (Ball 8 A)           (Parch 4 (Ball 8 A)         (Parch 4 (Ball 8 A)           (Parch 4 (Ball 8 A)         (Parch 4 (Ball 8 A) |                  | 他の.<br><sup>ここで変更</sup><br>ユー |       |        | 管理<br><sup>28085</sup> |  |
|                                                                                                    | 79:70-F8/я<br>₩ 19:200<br>• 19:200<br>• |    | 性别、                                                                                                    | 1818             | H                             | _     |        |                        |  |
|                                                                                                    | 登録チャンネル<br>/u/2/ternspatiefs                                                                                                    |    | 世刊<br>男性                                                                                                    | 1 mg             | STIF                          | •     |        |                        |  |

### ④hifukoproject@gmail.com を開く。プロフィール写真の登録。

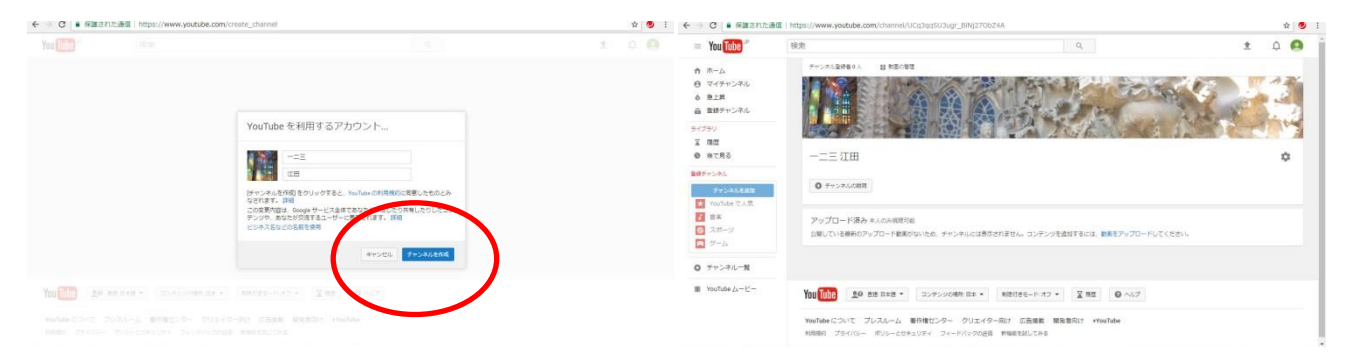

# チャンネル作成をクリック。⇒チャンネルアート(写真)を設定。

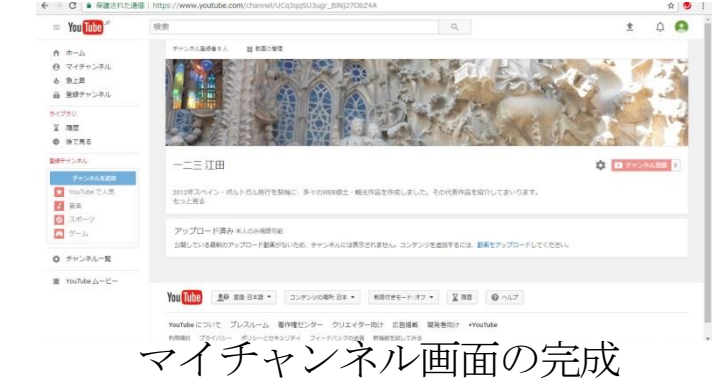